# Erstellen eines Event Streams mit AMP-APIs

### Inhalt

Einführung Voraussetzungen Anforderungen Verwendete Komponenten Hintergrundinformationen Konfigurieren Überprüfen Fehlerbehebung

## Einführung

Dieses Dokument beschreibt die Schritte zur Konfiguration eines Ereignisstreams in AMP (Advanced Malware Protection) für Endgeräte mit dem Postman-Tool.

Mitarbeiter: Nancy Pérez, Yeraldin Sánchez, Cisco TAC Engineers.

### Voraussetzungen

### Anforderungen

Cisco empfiehlt, über Kenntnisse in folgenden Bereichen zu verfügen:

- Zugriff auf die Konsole Cisco AMP für Endgeräte
- API-Anmeldeinformationen vom AMP-Portal: API-Client-ID und API-Schlüssel von Drittanbietern. Hier finden Sie die erforderlichen Schritte, um diese zu erhalten: Erstellen einer API-Anmeldeinformationen über das AMP-Portal
- Ein API-Handler wird in diesem Dokument mit dem Postman-Tool verwendet.

#### Verwendete Komponenten

Die Informationen in diesem Dokument basieren auf den folgenden Software- und Hardwareversionen:

- AMP für Endgeräte Konsolenversion 5.4.2020107
- Postman Version 7.16.0
- AMP API-Dokumentation, v1

Die Informationen in diesem Dokument wurden von den Geräten in einer bestimmten Laborumgebung erstellt. Alle in diesem Dokument verwendeten Geräte haben mit einer leeren (Standard-)Konfiguration begonnen. Wenn Ihr Netzwerk in Betrieb ist, stellen Sie sicher, dass Sie die potenziellen Auswirkungen eines Befehls verstehen.

#### Hintergrundinformationen

### Konfigurieren

Schritt 1: Wählen Sie auf der Postman-Startseite **Anforderung erstellen**, um einen neuen Ereignisstream zu erstellen, wie im Bild gezeigt.

Create New Templates API Network
BUILDING BLOCKS
Request
Create a basic request

Schritt 2: Wählen Sie **POST** aus, und fügen Sie die URL ein, die für die Abfrage erforderlich ist, wie im Bild gezeigt.

Um Ihre API-Client-ID und Ihren API-Schlüssel von <sup>Drittanbietern</sup> einzugeben, wählen Sie **Basic** Authorization (Basisautorisierung) aus.

Username= Drittanbieter-API-Client-ID

Password= API-Schlüssel

| Launchpad                                                                | POST https://api.amp.cisco.com/v1/ ●                                                                                   | + •••  |
|--------------------------------------------------------------------------|----------------------------------------------------------------------------------------------------|--------|
| Untitled Request                                                         |                                                                                                    |        |
| POST v https://                                                          | //api.amp.cisco.com/v1/event_streams                                                                                   |        |
| Params Auth • Headers                                                    | Body Pre-req. Tests Settings Cookies Co                                                                                | de Res |
| ТҮРЕ                                                                     |                                                                                                    |        |
| Basic Auth                                                               | Preview Request                                                                                                    |        |
| The authorization header w<br>when you send the request<br>authorization | vill be automatically generated<br>t. <mark>Learn more about</mark>                                                    |        |
| Heads up! These para secure while working using variables. Learn         | imeters hold sensitive data. To keep this data<br>in a collaborative environment, we recommend<br>more about variables | <      |
| Username                                                                 | bf2329014db6f74d1e02                                                                                                   |        |
| Password                                                                 |                                                                                                    |        |
|                                                                          | Show Password                                                                                                    |        |

Schritt 3: Wählen Sie im Bereich **Text** die Option **Formulardaten aus. SCHLÜSSEL** ist mit "name"-Wort gefüllt, **VALUE ist** mit dem Namen des Ereignis-Streams gefüllt. Stellen Sie sicher, dass die Zeile markiert ist.

| Launchpad                                   |                            | POST https://api.amp.cisco.com/v1/ • +                                                    |          |
|---------------------------------------------|----------------------------|-------------------------------------------------------------------------------------------|----------|
| Untitled Reque                              | est                        |                                                                                           |          |
| POST                                        | • https://api.amp.         | .cisco.com/v1/event_streams                                                               |          |
|                                             |                            |                                                                                           |          |
| Params Auth                                 | Headers Body               | Pre-req. Tests Settings Cookies Code                                                      | Response |
| Params Auth<br>form-data ▼<br>κεγ           | Headers Body               | Pre-req. Tests Settings Cookies Code DESCRIPTION ••• Bulk Edit                            | Response |
| Params Auth<br>form-data •<br>KEY<br>I name | Headers Body  Headers Body | Pre-req. Tests Settings Cookies Code           DESCRIPTION         ••••         Bulk Edit | Response |

Schritt 4: An dieser Stelle können Sie auf die Schaltfläche **Senden** klicken, um den Ereignisstream zu empfangen.

Hinweis: Maximal 5 aktive Ressourcen pro Unternehmen

## Überprüfen

In diesem Abschnitt überprüfen Sie, ob Ihre Konfiguration ordnungsgemäß funktioniert.

Nachdem der Ereignisstream generiert wurde, können Sie ihn mit dem Befehl GET <u>https://api.amp.cisco.com/v1/event\_streams</u> überprüfen, der die Anzahl der in der Organisation erstellten Ereignisstreams anzeigt, wie im Bild gezeigt.

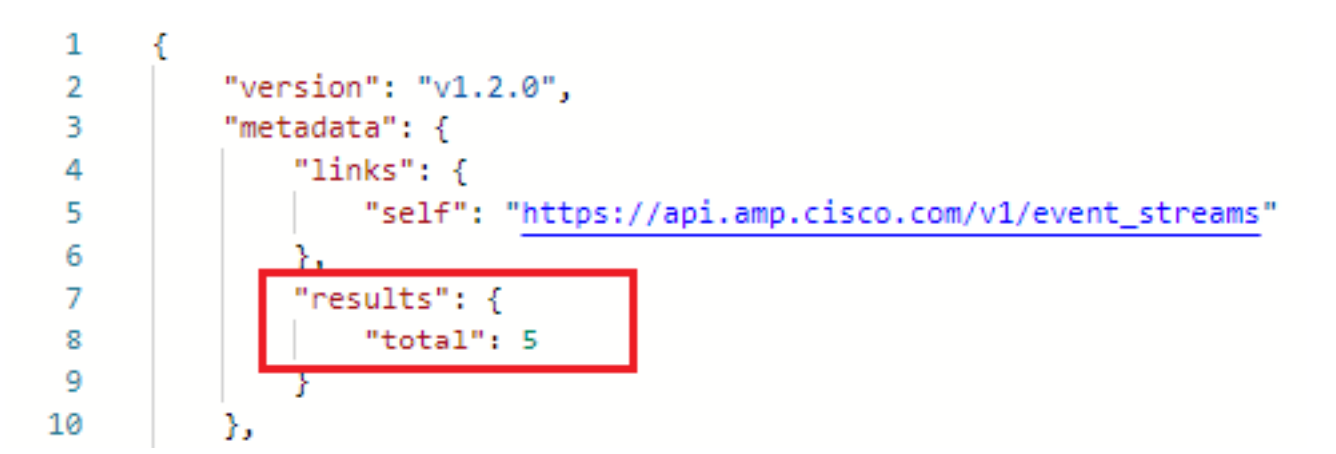

In diesem Abschnitt finden Sie Informationen zum Ereignisstream als ID, Name und AMP-Anmeldeinformationen.

Um Informationen zum aktiven Ereignisstream zu erhalten, können Sie GET <u>https://api.amp.cisco.com/v1/event\_streams/"id</u>" verwenden.

## Fehlerbehebung

Für diese Konfiguration sind derzeit keine spezifischen Informationen zur Fehlerbehebung verfügbar.